## How to search for Work Study Jobs in Handshake

From your student Handshake Profile, select "Jobs" on the top left hand corner.

| H          | Jobs        | Events    | Employers            |           |             |
|------------|-------------|-----------|----------------------|-----------|-------------|
| Jobs       | Saved       |           |                      |           |             |
| Then selec | t "All Filt |           |                      |           |             |
|            | n Full-     | -time job | Internship Part-time | On-campus | All filters |

If you are eligible for Work Study you will see the following Work Study filter option.

| Filters                                   | ×        |
|-------------------------------------------|----------|
| Job type                                  | <u>^</u> |
| Full-Time Part-Time                       | - 1      |
| Internship On-Campus Job + More           | - 1      |
| Paid roles only                           |          |
| Work study                                |          |
| Interviewing on campus                    |          |
| Job Role                                  |          |
| Add job role 👻                            |          |
| Suggested                                 |          |
| Office and Administrative Support Workers | *        |
| Clear 14 jobs found Show re               | sults    |

Select Work Study and then click "Show results." All active Work Study jobs in Handshake will appear on the screen.

k.